### 2/24/2010

IP Office Knowledge Base

Voicemail Pro: Installing Voicemail Pro > UMS Web Services

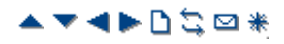

## **Web Voicemail Installation**

Voicemail Pro 4.2+ support web access to user mailboxes. Users are then able to play their messages, mark them as saved or deleted, or forward messages to another mailbox. Playback is through the user's own associated extension on the IP Office system or through the audio facilities of the PC.

| آ 🖾 ا       | ıbox       | Ca F                        | orward 😥  | Mark as unrea   | d 🕞 Mark  | as read          | 🔚 Save       | 📥 Undele | ete 🗡 Del |
|-------------|------------|-----------------------------|-----------|-----------------|-----------|------------------|--------------|----------|-----------|
| State       | From       | I                           | <u>To</u> | 1               | Rece      | <u>ived on</u> ~ | ,            | 1        | Length    |
| $\boxtimes$ | Brad Tro   | ower (4337)                 | Ma        | irk Gallagher   | 11 Ju     | ily 2008         | 14:07:44     |          | 45s       |
| (           | Voice Mess | age                         |           |                 |           |                  |              |          | ×         |
|             | Fro<br>Br  | <sup>m</sup><br>ad Trower   | (4337)    | ™<br>Mark Galla | ngher 2   | Aessage<br>2/3   |              |          |           |
|             | Red<br>11  | <sup>xeived</sup> July 2008 | 14:07:44  | Length<br>45s   | [         | 🗘 First          | < Previous   | 🔷 Next   | 対 Last    |
|             | 🖂 Forward  | > > Delete                  | 🖄 Undele  | te 🚽 Save       | 🖂 Mark as | read 6           | 👌 Mark as un | read     |           |
|             | -          |                             |           |                 |           |                  |              |          |           |

## **Web Voicemail Installation Requirements**

The Web Voicemail component is selectable as part of a custom Voicemail Pro installation. Note the pre-requisites below before doing the Web Voicemail installation.

## IIS Web Server

Must be installed on the voicemail server PC before the Voicemail Pro Web Voicemail component is installed.

• 🗆 PHP

Web Voicemail uses PHP. If an existing PHP is not detected, the Voicemail Pro installation will install its own PHP.

### □ Licenses

The use of Web Voicemail and the number of users who can be configured to access it are controlled by the UMS Web Services license entered in the IP Office configuration.

UMS web services can be licensed in a number of ways by licenses added to the IP Office configuration:

### User Licensing

User licensing is done as follows.

- Users whose **Profile** is set to **Teleworker User** or **Power User** can be enabled to UMS if required. This requires **Teleworker User Profile** or **Power User Profile** licenses.
- User's whose Profile is set to Basic User can be licensed by UMS Web Services licenses.

#### Hunt Group Licensing

Hunt groups are licensed by UMS Web Services licenses.

#### □ Computer Name\URL

The computer name is used as part of its URL on the network. Ensure that the name is set to something that appropriately indicates its purpose and that can be used as part of the URL for the web server within the customer's domain.

#### · 🗆 Remove IMS

Voicemail Pro UMS is not supported on systems that are using Voicemail Pro IMS. IMS must be removed before UMS can be selected for installation.

### **User and Browser Requirements**

For users to access Web Voicemail they require a web browser that meets the following requirements:

#### □ Javascript Enabled Web Browser

Web Voicemail is tested against the following browsers. Other browser may work so long as they support JavaScript and CSS.

- Internet Explorer V6 SP1 or higher.
- Internet Explorer V7 or higher.
- Mozilla Firefox V2.0.0.2 or higher.
- Opera V9.10 or higher.

#### · PC Playback

Browser access allows the selection of message playback either via an IP Office extension or through the web browser. Avaya test browser playback using the following Windows media players:

- Windows Media Player 10.
- Windows Media Player 11.
- Quick Time 7.4.
- VLC 0.8.

#### · □ User Name and Password

Once enabled for UMS Web Services in the IP Office configuration, to log on using Web Voicemail, the user will need to know their **Name** and **Voicemail Code** as set in the IP Office configuration. Note that this is the **Name** and not the **Full Name**.

### **Voicemail Pro Software Installation with Web Voicemail Component**

The Web Voicemail component is installed as part of a Custom Voicemail Pro installation. From the list of

1. Verify that IIS is installed and running on the voicemail server PC. Check that it can be browsed from user PC's.

- While the server can be browsed by IP address, the URL used by users will be based on the server's computer name within the customer domain. Check that web server can be browsed from user PC's using the server's computer name as part of the URL. If necessary change that name to accurately indicate its function.
- 2. Insert the **IP Office Applications DVD**. Click on the link for **Voicemail Pro** and then double-click on **setup.exe**. The **Choose Setup Language** window opens.
- 3. When asked for the type of Voicemail Pro install to perform, select Voicemail Pro (Full).
- 4.On the next screen select **Custom**.
- 5. In the list of components scroll down and select **Web Voicemail**. Do not change any of the other selections unless you understand the requirements for those components.
  - UMS Web Voicemail is not supported in conjunction with IMS. If one is selected for installation the other cannot be selected.
- 6. Follow the remainder of the installation process and allow the voicemail server to reboot when required.

### **Licensing IP Office for Web Services**

UMS web services can be licensed in a number of ways by licenses added to the IP Office configuration:

#### User Licensing

User licensing is done as follows.

- Users whose **Profile** is set to **Teleworker User** or **Power User** can be enabled to UMS if required. This requires **Teleworker User Profile** or **Power User Profile** licenses.
- · User's whose Profile is set to Basic User can be licensed by UMS Web Services licenses.

#### • Hunt Group Licensing

Hunt groups are licensed by UMS Web Services licenses.

- 1. Start IP Office Manager.
- 2. Receive the configuration from the IP Office associated with the Voicemail Pro server.

3.In the **The Licenses** section, add the required licenses.

### 2/24/2010

#### IP Office Knowledge Base

4. Merge the configuration back to the IP Office and then receive the configuration again.

5. In the Status of the licenses is now shown as **Valid**.

6. Start the Voicemail Pro client

7. Select Help | About.

8. The screen should list the Web Services as Started and should show the number of UMS licenses.

## **Configure Users for UMS**

1. Start IP Office Manager.

2. Receive the configuration from the IP Office system hosting the user.

3.UMS can be enabled in two ways:

- Through Individual User Settings:
  - Select **User** and then select the required user.
  - · Select the Voicemail tab.
  - Enable UMS Web Services. Click OK.
- Through Licenses:
  - Select 🛸 Licenses.
  - In the Manager navigation pane, double click on the **UMS Web Services** license.
  - The **Select Web Service Users** menu is shown.
  - Select the users for which UMS Web Services are required. Click **OK**.

4. Merge the configuration back to the IP Office.

## **Configuring Hunt Groups for UMS**

Access to hunt group mailboxes using UMS is supported for Voicemail Pro 5.0+.

- 1. Start IP Office Manager.
- 2. Receive the configuration from the IP Office system hosting the hunt group.
- 3. Select the hunt group.
- 4. Click on the Voicemail tab.
- 5. Enable UMS Web Services. Click OK.
- 6. Merge the configuration back to the IP Office.

### UMS Web Voicemail and ContactStore

It is possible to run ContactStore and UMS Web Voicemail on the same server PC. However some additional steps are required following installation in order to allow browser access to both applications.

- 1. Install UMS web voicemail.
- 2. Install ContactStore.
- 3. Reboot the server.
- 4. Within services, stop the *ContactStore* service.
- 5. Using a web browser access a voicemail mailbox using UMS web voicemail.
- 6.Restart the ContactStore service.
- 7. Both application should now be accessible via web browser.

### **Playback Control**

UMS message playback through the web browser is tested and supported with the Windows Media Player. It may work with other audio playback controls but will not have been tested.

The following methods can be used to check that the audio playback is associated with the Windows Media Player.

# Firefox

- 1. Select Tools | Options | Applications or Tools | Options | Content | File Types | Manage.
- 2. In the search box enter *x-mplayer2*.

| Main Tabs Content Applications Image: Privacy Image: Privacy Image: Advanced   Search: x-mplayer2 Clear   Content Type Action Image: Privacy Image: Privacy   Windows Media Audio/Video playlist ( Image: Privacy Image: Privacy | Options   |                      |             |              |                |             |                                          | X |
|----------------------------------------------------------------------------------------------------|-----------|----------------------|-------------|--------------|----------------|-------------|------------------------------------------|---|
| Search: x-mplayer2 Clear<br>Content Type Action ♥<br>Windows Media Audio/Video playlist ( ⓒ Use Windows Media Player (default) ♥                                                                                                 | Main      | Tabs                 | Content     | Applications | <b>Privacy</b> | Security    | ki ki ki ki ki ki ki ki ki ki ki ki ki k |   |
| Content Type     Action     V       Windows Media Audio/Video playlist (     Subscription     V                                                                                                    | Search:   | x-mplayer            | 2           |              |                |             | Clear                                    |   |
|                                                                                                    | E Content | : Type<br>Iows Media | Audio/Video | playlist ( 🤇 | Oction         | ows Media P | layer (default)                          | ~ |
|                                                                                                    |           |                      |             |              |                |             |                                          |   |
|                                                                                                    |           |                      |             | ſ            | ок             | Cancel      | Help                                     |   |

3. Check that the Action is set to Use Windows Media Player or Use Windows Media Player plug-in Dynamic Link Library.

### Opera

- 1.Select Tools | Preferences.
- 2. Select Downloads and use the search box to find x-mplayer2.

| rowsing<br>Search   | 🔍 x-mpi                             |                                 | e rile types op  | enea with Opera  | 1       |
|---------------------|-------------------------------------|---------------------------------|------------------|------------------|---------|
| lotifications       | ▲MIME type                          | F                               | ile extension(   | s)               | New     |
| Iontent             | <ul> <li>application/x-r</li> </ul> | nplayer2 *                      |                  |                  | Delete  |
| onts                |                                     |                                 |                  |                  | Edit    |
| ownloads            |                                     |                                 |                  |                  | Laierri |
| rograms             | File                                | type                            |                  |                  |         |
| listory             |                                     |                                 |                  |                  |         |
| Iookies             | P.                                  | 1IME type                       | F                | ile extensions   |         |
| Security<br>Johnork |                                     |                                 |                  |                  |         |
| VELWORK             |                                     | application/x-mplay             | /er2 *           |                  |         |
| oolbars             | A                                   | Action                          |                  |                  |         |
| ihortcuts           | Downlo                              |                                 | nolaib be        |                  |         |
| /oice               | CúDori                              |                                 | a alalog         |                  |         |
|                     |                                     | Open with Op                    | era              |                  |         |
|                     |                                     | Save to disk                    |                  |                  |         |
|                     |                                     | Open when t                     | ransfer is com   | plete            |         |
|                     |                                     | Do not ask fo                   | or folder, but : | save directly to |         |
|                     |                                     |                                 |                  |                  | Choose  |
|                     |                                     | Open with def                   | ault applicatio  | n                |         |
|                     |                                     |                                 |                  |                  |         |
|                     |                                     | Open with oth                   | er application   |                  |         |
|                     |                                     |                                 |                  |                  | Choose  |
|                     |                                     |                                 | 1 1. 11          |                  | Choose  |
|                     |                                     | Pass web add                    | dress directly   | to application   |         |
|                     |                                     | <ul> <li>Use plug-in</li> </ul> |                  |                  |         |
|                     |                                     |                                 |                  |                  |         |

3. Check that the setting is set to **Use plug-in** and **Windows Media Player Plug-In Dynamic Link Library**.

## Internet Explorer

1. Internet Explorer uses the application associated with the wav file type for Windows.

## 2. Select My Computer.

## 3. Select Tools | Folder Options.

## 4. Select File Types.

5. Locate and select the **WAV** extension type.

IP Office Knowledge Base

|                                                                | File Tupes Offline Files                                                                          |       |
|----------------------------------------------------------------|---------------------------------------------------------------------------------------------------|-------|
|                                                                |                                                                                                   |       |
| Registered file                                                | e <u>t</u> ypes:                                                                                  |       |
| Extensions                                                     | File Types                                                                                        | ^     |
| 🐺 WAB                                                          | Address Book File                                                                                 |       |
| 🔰 WAV                                                          | Wave Sound                                                                                        |       |
| 🔁 WAX 🚺                                                        | Windows Media Audio shortcut                                                                      |       |
| 📷 WBK                                                          | Microsoft Word Backup Document                                                                    |       |
| 🔟 WCS                                                          | Web Site Content Source                                                                           | _     |
| 🔊 WDP                                                          | Windows Media Photo                                                                               |       |
| M 11/CDD                                                       | )                                                                                                 | Y     |
|                                                                | New De                                                                                            | elete |
| <ul> <li>Details for 'V</li> </ul>                             |                                                                                                   | le    |
| - Details for 'V<br>Opens with:                                | Windows Media Player                                                                              |       |
| Details for V<br>Opens with:<br>Files with ex<br>settings that | tension "WAV" are of type "Wave Sound". To ch<br>t affect all "Wave Sound" files, click Advanced. | ange  |

6. Check that the details show Windows Media Player as the selected application for this file type.

© 2009 AVAYA 15-601063 Issue 22.a.-13:47, 09 December 2009 (420web\_service\_installation.htm)

Performance figures, data and operation quoted in this document are typical and must be specifically confirmed in writing by Avaya before they become applicable to any particular order or contract. The company reserves the right to make alterations or amendments at its own discretion. The publication of information in this document does not imply freedom from patent or any other protective rights of Avaya or others. All trademarks identified by (R) or TM are registered trademarks or trademarks respectively of Avaya Inc. All other trademarks are the property of their respective owners.

http://marketingtools.avaya.com/knowledgebase/businesspartner/ipoffice/mergedProjects/voicemailpro/420web\_service\_installation.htm Last Modified: 22/10/2009